# Installation and Quick Start of iSYSTEM's winIDEA Open in DAVE<sup>™</sup>

Tutorial Version 1.0, May, 2014

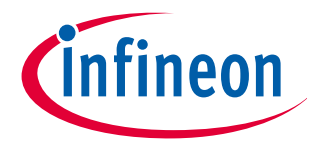

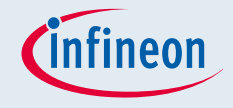

#### About winIDEA Open

- ISYSYTEM provides a free version of its debugger IDE called winIDEA Open; it can use the Segger J-Link SW and J-Link HW to connect to the MCU target
  - □ <u>Debugger in a proprietary IDE plus the ARM GCC</u>
  - Eclipse plug-in to use the CDT debug perspective or the proprietary IDE
- The eclipse plug-in can be installed in DAVE to extend the debug capabilities of DAVE
- The winIDEA Open Debug IDE provides extended functionalities beyond the default DAVE debugger:
  - Real-time period update and graphical display of variables while the target MCU is running
  - □ RTOS Kernel aware debug e.g. FreeRTOS
  - □ Integrated unit test tool (without code instrumentation)
  - Process automation and integration, scripting (isystem.connect)

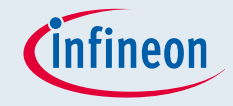

### Content of this Tutorial

- This tutorial provides a step by step description to
  - □ Install the winIDEA Open eclipse plug-in into DAVE
  - Create a very simple project for the XMC2 Go kit
    - Generation of a low frequency PWM signal using DAVE Apps to toggle a LED
  - Set up the debug configuration in DAVE to use winIDEA Open with the CDT debug perspective in DAVE
  - Set up the debug configuration in DAVE to use the winIDEA Open in its proprietary IDE started from DAVE
- Prerequisites
  - DAVE v3.1.10 or later should be installed
    - Including the latest version of the DAVE Apps libraries
  - □ Segger J-Link SW v4.80f or higher should be installed
  - □ XMC2 Go kit (or any other XMC kit with J-Link OBD)
    - If a different XMC kit is used the device selection (page 8) and the selected output pin for the PWM signal (page 1) may be different
    - If a XMC kit without J-Link OBD is used a separate J-Link debugger e.g. J-Link Lite is required

# Installation of the winIDEA Open eclipse plug-in into DAVE (I)

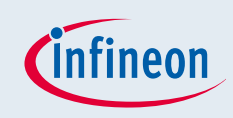

| DAVE Debug                                              | Welcome b(                                                                                                    | 1                                                  | Press in DAVE:                                         |
|---------------------------------------------------------|----------------------------------------------------------------------------------------------------|----------------------------------------------------|--------------------------------------------------------|
|                                                         | Help Contents<br>Search<br>Dynamic Help                                                                                                    |                                                    | ->Help ->Install New Software.                         |
|                                                         | Key Assist Ctrl+Shift+L<br>Tips and Tricks                                                                                                    | 2                                                  | Press ->Add in "Work with".                            |
| đ                                                       | DAVE™ Online Support Mr<br>Report Bug or Enhancement Mr<br>Cheat Sheets                                                                                           | 3                                                  | Enter any name, here,<br>"iSystemWinIDEAopen" is used. |
|                                                         | Install DAVE Apps/Example Library Mi<br>Check for DAVE App Updates Mi<br>Uninstall DAVE App/Example Library Mi<br>Check for Updates Mi<br>Install New Software Mi | 4                                                  | Copy in "Location" the below shown http link.          |
| #d                                                      | About DAVE 3                                                                                                    | http://www.isy                                     | /stem.si/eclipseUpdate/debuggerHelios36                |
| 💺 Install                                               | Committee and some local (                                                                                                    |                                                    |                                                        |
| Available Software<br>Select a site or enter the locati | ion of a site.                                                                                                    | 2                                                  | 5 Press ->OK                                           |
| Work with: type or select a sit                         | e                                                                                                    | ✓ Add                                              |                                                        |
|                                                         | Find more software by working with t                                                                                                    | he <u>"Available Software Sites</u> " preferences. |                                                        |
| type filter text Name                                   | Add Papository                                                                                                    |                                                    |                                                        |
| There is no site selected                               | Location: http://www.isystem.si/eclipseUpdate/debuggerHelios3                                                                                                    | Cancel                                             |                                                        |
| Select All Deselect                                     | All                                                                                                    |                                                    |                                                        |

Copyright © Infineon Technologies AG 2014. All rights reserved.

## Installation of the winIDEA Open eclipse plug-in into DAVE (II)

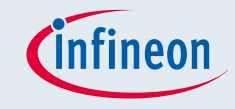

| 💺 Install                                                         |                                                                                       |  |  |  |  |
|-------------------------------------------------------------------|---------------------------------------------------------------------------------------|--|--|--|--|
| Available                                                         | Software                                                                              |  |  |  |  |
| Check the i                                                       | items that you wish to install.                                                       |  |  |  |  |
|                                                                   |                                                                                       |  |  |  |  |
| Work with:                                                        | IDEA_open - http://www.isystem.si/eclipseUpdate/debuggerHelios36 👻 Add                |  |  |  |  |
|                                                                   | Find more software by working with the <u>"Available Software Sites"</u> preferences. |  |  |  |  |
| type filter te                                                    | ext                                                                                   |  |  |  |  |
| Name                                                              | Version                                                                               |  |  |  |  |
| 🔺 🔽 🚥 iSy                                                         | ystem Debugging                                                                       |  |  |  |  |
| 1                                                                 | iSystem Debug Core 1.0.152.i9_12_145_Indigo_37_35774                                  |  |  |  |  |
| L [] [] [] [] [] [] [] [] [] [] [] [] []                          |                                                                                       |  |  |  |  |
|                                                                   |                                                                                       |  |  |  |  |
| Select A                                                          | II Deselect All 2 items selected                                                      |  |  |  |  |
| Details                                                           |                                                                                       |  |  |  |  |
|                                                                   | \$                                                                                    |  |  |  |  |
| Show only                                                         | y the latest versions of available software 🔲 Hide items that are already installed   |  |  |  |  |
| 🔽 Group ite                                                       | ms by category What is <u>already installed</u> ?                                     |  |  |  |  |
| Show only                                                         | y software applicable to target environment                                           |  |  |  |  |
| Contact all update sites during install to find required software |                                                                                       |  |  |  |  |
|                                                                   |                                                                                       |  |  |  |  |
|                                                                   |                                                                                       |  |  |  |  |
|                                                                   |                                                                                       |  |  |  |  |
| ?                                                                 | < Back Next > Finish Cancel                                                           |  |  |  |  |

Select iSystem plug-in.

Press ->Next.

Then follow the further instructions, accept the terms of use and restart DAVE after successful installation of the plug-in.

#### http://www.isystem.si/eclipseUpdate/debuggerHelios36

## Installation of the winIDEA Open debug engine and IDE

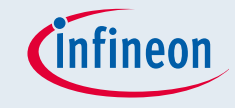

Press in DAVE ->Window ->Preferences ->iSystem Then the below user interface will appear.

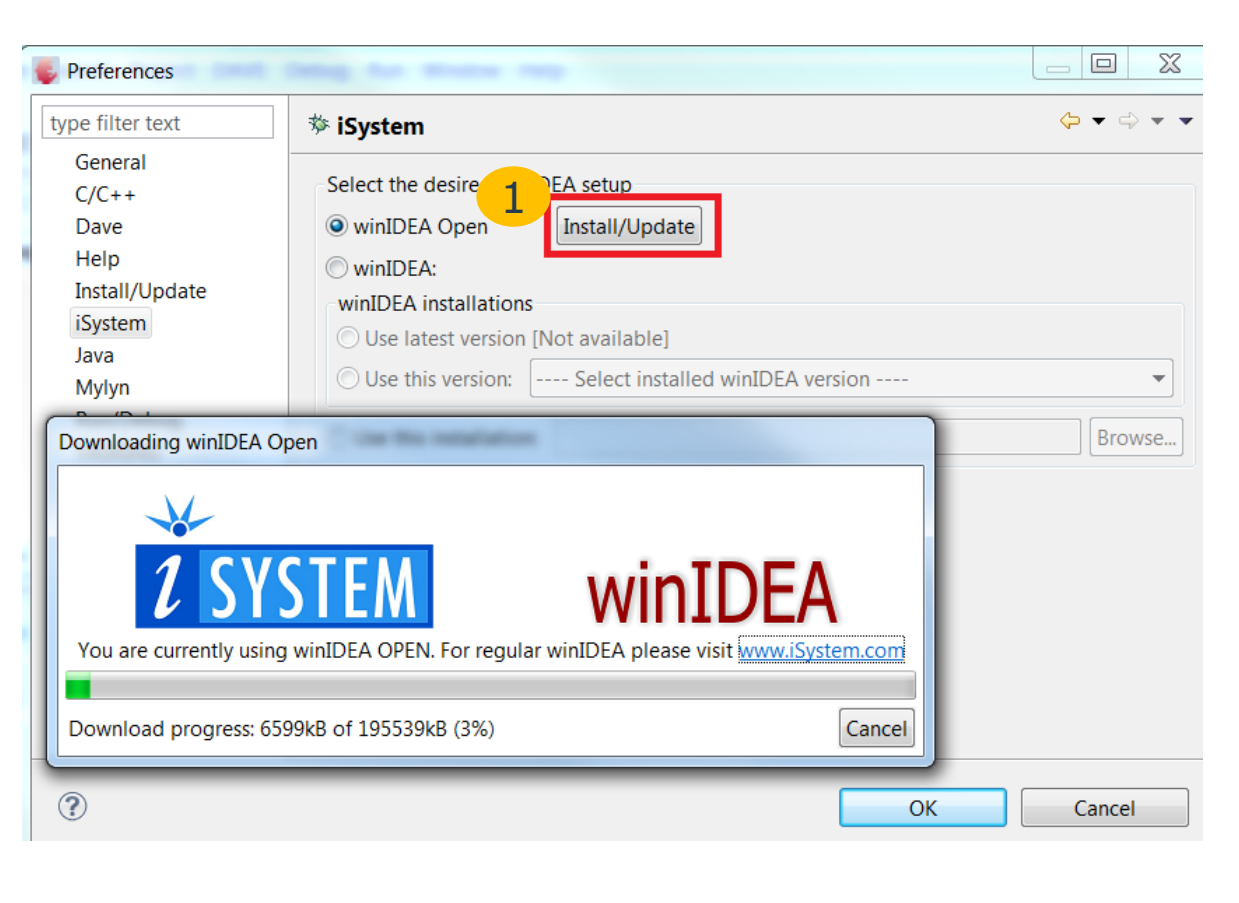

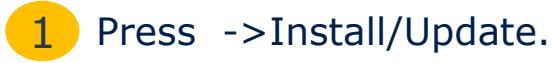

Then the installation control of winIDEA open will appear.

Follow/ accept subsequent installation prompts.

The winIDEA open debugger engine and IDE is then installed in the eclipse folder of the the DAVE installation.

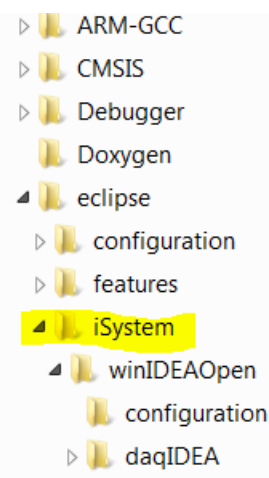

## Create a very simple project for the XMC2 Go kit (I)

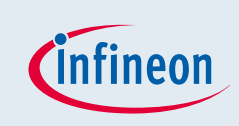

We will now generate as simple project using a PWM App to blink one of the LEDs of the XMC 2Go kit with the frequency of the PWM signal.

| DAVE IDE - DAVE 3                                                             | Press in DAVE:                |
|-------------------------------------------------------------------------------|-------------------------------|
| File Edit Navigate Search Project DAVE Debug Window Help                      | -> File ->New ->DAVE Project. |
|                                                                               | ,<br>,                        |
|                                                                               |                               |
| DAVE Project                                                                  | Select "DAVE CE Project".     |
| Create a new C/C++ project for Infineon tool chains                           |                               |
|                                                                               | 3 Enter a project name, here: |
| Project Name: XMC 2GD PWM                                                     | XMC 2GO PWM                   |
|                                                                               | XIIC_200_1 WIT                |
| Use default location                                                          |                               |
|                                                                               | 4 Press -> Next.              |
| Project Type: Tool Chain:                                                     |                               |
| Infineon XMC     ARM-GCC Application for XMC                                  |                               |
| Easy Start Project                                                            |                               |
| B Empty Main Project ≣                                                        |                               |
| A DAVE CE Project                                                             |                               |
| Empty Project     ARM GCC Library for YMC Broject                             |                               |
| Empty Project                                                                 |                               |
| Show project types and tool chains only if they are supported on the platform |                               |
| Show project types and toor chains only it they are supported on the platform |                               |
|                                                                               |                               |
|                                                                               |                               |
| (?) < Back Next > Finish Canc                                                 |                               |
|                                                                               |                               |

## Create a very simple project for the XMC2 Go kit (infineon (II)

| controller for with       | ich the project has to | be created |   |
|---------------------------|------------------------|------------|---|
| ▲ 🔽 XMC1100 Serie         | s                      |            |   |
| XMC1100-Q                 | 040F0064               |            |   |
| XMC1100-Q                 | 040F0032               |            |   |
| XMC1100-Q                 | 040F0016               |            |   |
| XMC1100-T                 | 038X0064               |            |   |
| XMC1100-T0                | 038F0064               |            |   |
| XMC1100-T0                | 038F0032               |            |   |
| 1 XMC1100-TO              | 038F0016               |            |   |
| L XMC1100-Q               | 024F0064               |            |   |
| XMC1100-Q                 | 024F0032               |            |   |
| XMC1100-Q                 | 024F0016               |            |   |
| Device Features           |                        |            |   |
| Package= PG-VQFN-24       |                        |            |   |
| ROM= 64 KB Flash          |                        |            |   |
| RAM= 16 KB RAM            |                        |            |   |
| InOut= 22 digital I/O     |                        |            |   |
| Further Options           |                        |            |   |
|                           |                        |            |   |
|                           |                        |            |   |
| с                         |                        |            |   |
| Start up file preferences |                        |            |   |
| Add/Update start up file  | 25                     |            |   |
|                           |                        |            |   |
|                           |                        |            |   |
|                           |                        | _          |   |
|                           |                        |            | 2 |

1

Select the XMC1100 Q024F0064 If a different board is used select the appropriate target MCU

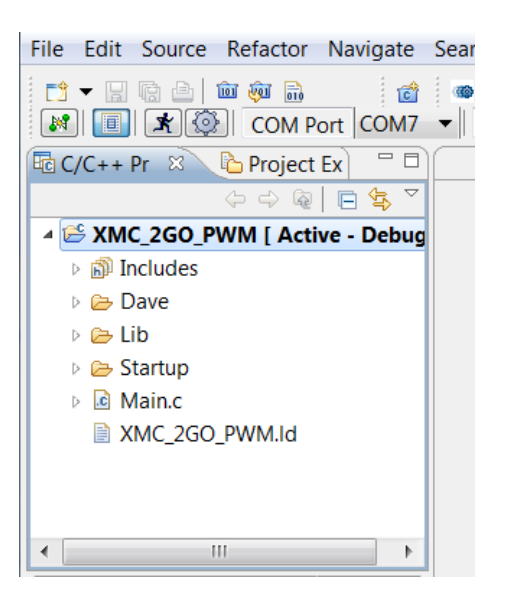

Finally a new project has been added into the workspace.

The project includes a very simple main.c that calls the DAVE init function, the target specific startup files and linker script file and the stubs for the c library.

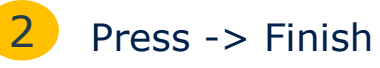

## Adding and configuring a PWM App to generate the required PWM signal

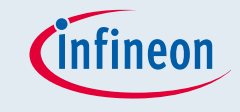

| App Selection View        | Ent                     |
|---------------------------|-------------------------|
| 1 Category F              | at-List 🛛 🖻 🎽           |
| Search filter PWM         |                         |
| Category Based Tree       |                         |
| 🗁 Time Processing         |                         |
| PWM Generation            | S/V                     |
| 2 PWMSP001 [1.0.3         | 2]                      |
| PWMSP003 [1.0.8]          |                         |
| Peripheral Specific Apps  |                         |
| Capture/Compare U         | e<br>nit 4 (CAP         |
| PWMSP001 [1.0.3           | 21                      |
| PWMSP003 [1.0.8           | j 🚽 📕 🥌 🗲               |
| •                         | P 4                     |
| Show Latest Versions Only |                         |
| 🔒 PWMSP001_0 🛛            |                         |
| Timer Mode Settings       |                         |
| Counting Mode             | Timer Mode 5            |
| Edge-Aligned Mode         | Enable Single Shot Mode |
| Center-Aligned Mode       |                         |
| Timer Con 6 ns            |                         |
| CCU4 resolution 32000     | nsec  Resolution 32     |

2014-05-02

ter in App Selection View of DAVE "PWM".

uble click on PWMSP001 to add this DAVE App to the project en this App plus additional required Apps can be seen in the N App Connectivity View. 3

uble Click on the PWMSP001 App to open the configuration GUI.

Change the marked settings in the configuration GUI.

| Timer Mode Settings<br>Counting Mode<br>© Edge-Aligned Mode<br>© Center-Aligned Mode | Timer Mode       | 5<br>ot Mode | Start         | ng initializatio      | on |
|--------------------------------------------------------------------------------------|------------------|--------------|---------------|-----------------------|----|
| Timer Cont 6 ns                                                                      |                  |              |               |                       |    |
| CCU4 resolution 32000                                                                | nsec 🝷           | Resolution   | 32000         | nsec                  | Ψ. |
| PW1 7 2                                                                              | Hz 🔻             | Period       | 3d08          | hex                   | Ŧ  |
| Duty Cycle 50                                                                        | % 🔻              | Compare      | 1e84          | hex                   | ~  |
| Selected Timer mode No tim                                                           | er concatenation |              |               |                       |    |
| Interrupts                                                                           |                  |              |               |                       |    |
| Compare Match                                                                        | Period Match     | lization     | External Star | t<br>t initializatior | n  |
| External Stop                                                                        | Trap Interrupt   |              |               |                       |    |

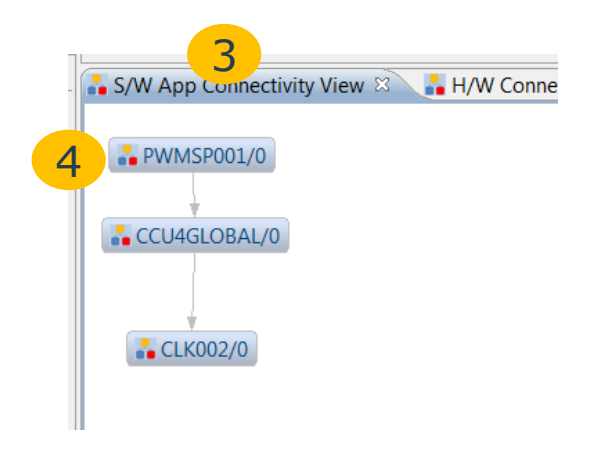

### Assign the PWM signal to the required pin

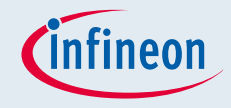

DAVE provides a resource solver to map the appropriate chip resources to the DAVE Apps. To make sure that the PWM signal will be generated at the pin where the LED is connected we need to assign the required pin manually as constrain for the solver.

|   | 🔒 S/W App Connecti       | vity View 🖾 📑 H/W Connectivity View 🗉                                 | 1 Right mous        | se click on the PWMSP001 App.    |  |  |
|---|--------------------------|-----------------------------------------------------------------------|---------------------|----------------------------------|--|--|
| 1 | PWMSP001                 | UIEditor                                                              | 2 Select "Mar       | nual Pin Assignment".            |  |  |
|   | CCU4GLOBA                | Remove<br>Signal Connection                                           | 3 Select "pin_      | pin_directoutput".<br>P1.0/#14". |  |  |
|   |                          | Manual Pin Assignment<br>Manual Resource Assignment<br>Add User Label | 4 Select "P1.(      |                                  |  |  |
|   |                          | Properties                                                            | 5 Press ->So        | lve And Save.                    |  |  |
| ſ | Ge Manual Pin Assignment | ing in the second                                                     |                     |                                  |  |  |
|   | Filter PWMSP001/0 -      |                                                                       |                     | If a different board than the    |  |  |
|   | A                        | pp Resource                                                           | Port-Pin/Pin Number | AMCZ OU KILIS USEU d             |  |  |

|                                 | Арр        | Resource                          |   | Port-Pin/Pi                | n Number |  |
|---------------------------------|------------|-----------------------------------|---|----------------------------|----------|--|
|                                 | PWMSP001/0 | pin_directoutput     Not Selected | • | P1.0 / #14<br>Not Selected | 4.       |  |
|                                 |            |                                   |   |                            |          |  |
| 5<br>Solve And Save Reset Close |            |                                   |   |                            |          |  |

different pin has to be assigned.

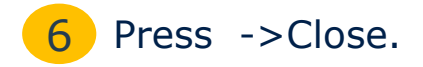

## Generation of the PWM library, compilation, and creating a new debug configuration

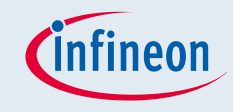

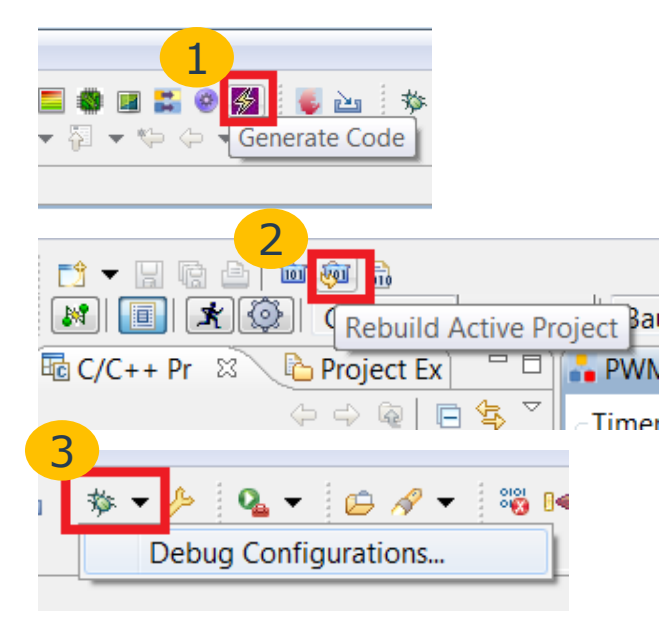

| Sebug Configurations                                            |                                                                                                |
|-----------------------------------------------------------------|------------------------------------------------------------------------------------------------|
| Create, manage, and run configurat                              | ions                                                                                           |
|                                                                 | Configure lau<br>- Press the 'N                                                                |
| IFX GDB Debugging<br>iSystem Debugger<br>iSystem C/C++ Debugger | <ul> <li>i Press the</li> <li>i Press the</li> <li>i Press the</li> <li>i Press the</li> </ul> |
|                                                                 | l e na                                                                                         |

- Press "Generate Code".
- Press "Rebuild Active Project" Click on the project name in the workspace.
  - Press the combo box of "Debug Configuration".
- 4 Double Click on "iSystem Debugger" to create a new debug configuration.

#### Notes:

- We don't need to add any user code to call any PWM library function because main.c contains already a call of the DAVE init function which start the PWM signal with 2 Hz according to our configuration (page 9).
- Before we execute step3 it is important to select the project (click on the project name), otherwise the debug configuration will not be created with the correct project information (winIDEA does not use the active project functionality to determine the project).

### Correct setup of the debug configuration

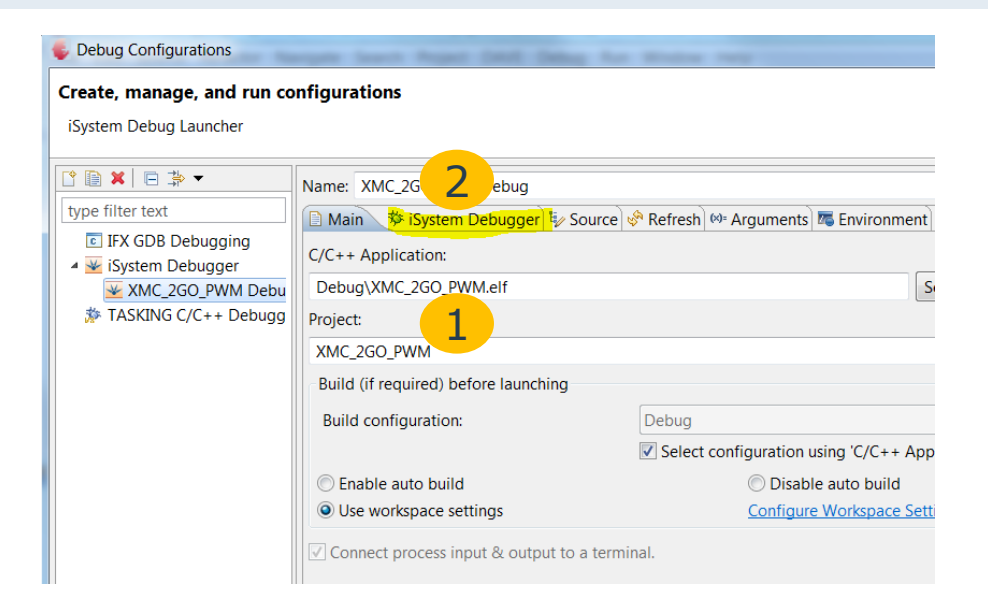

- 1 The debug configuration should contain the correct project name and elf file.
- 2 Switch to the "iSystem Debugger" tab.
- 3 Press ->Configure.
- Confirm creation a win IDEA workspace folder and workspace file in the DAVE project.

| Name: XMC_2GO_PWM Debug                                                  | Missing folder                                                                                                    |
|--------------------------------------------------------------------------|----------------------------------------------------------------------------------------------------|
| B Main 🕸 iSystem Debugger 💱 Source 🦑 Refresh 🏁 Arguments 🖉 Environment 🔭 | The folder 'D:\GH_SW_Projects\DAVE3\dave3110\WS7_isystem\XMC_2GO_PWM\winIDEA' doesn't exist do you wish to create it?                                   |
| ✓ Stop on startup at: main           Main                                | 4 Yes No                                                                                                    |
| Verbose log output                                                       |                                                                                                    |
| Use Real Time Access                                                     |                                                                                                    |
| I Launch an invisible winIDEA instance.                                  | 😼 New workspace file.                                                                                                    |
|                                                                          |                                                                                                    |
| Workspace file: D:\GH_SW_Projects\DAVE3\dave3110\\ Browse Configure      | winIDEA workspace file specified does not exist - creating it at<br>D:\GH_SW_Projects\DAVE3\dave3110\WS7_isystem\XMC_2GO_PWM\winIDEA\workspace.<br>xjrf |

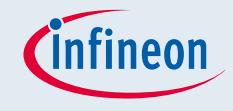

#### Selecting the MCU target

| 📄 Main                                      | 🏇 iSystem De                                                                               | ebugger 🛛 🦆 Source 😵                                                                | Refresh 🕬 Arg                                                | guments 📧 Er                                        | nvironment  |            |
|---------------------------------------------|--------------------------------------------------------------------------------------------|-------------------------------------------------------------------------------------|--------------------------------------------------------------|-----------------------------------------------------|-------------|------------|
| Run cor                                     | ntrol after dow                                                                            | nload:                                                                              |                                                              |                                                     |             |            |
| Stop                                        | on startup at:                                                                             | main                                                                                |                                                              |                                                     |             |            |
| Main                                        | 7                                                                                          |                                                                                     |                                                              |                                                     |             |            |
| Main<br>Vert<br>Use<br>Vau<br>Veri<br>Works | Dose log outpu<br>Real Time Acco<br>nch an invisible<br>fy after downly<br>pace file: D:\r | It Select Hardware Plug-<br>isystem Develop<br>StMicroelectror                      | In<br>lopment Tools<br>oment Tools<br>nics Development<br>OK | Tools                                               |             | wir        |
|                                             |                                                                                            |                                                                                     |                                                              |                                                     |             |            |
|                                             |                                                                                            | and the second second second                                                        |                                                              | and the second second                               | -           |            |
|                                             | 😺 WinIDEA Co                                                                               | nfiguration                                                                         |                                                              |                                                     |             |            |
|                                             | Please click ite                                                                           | em to open configuration di                                                         | alog.                                                        |                                                     |             |            |
|                                             | Debug                                                                                      |                                                                                     |                                                              |                                                     |             |            |
| _2GO_PWN                                    | Files                                                                                      | For Download                                                                        |                                                              |                                                     |             |            |
| System De                                   | Deb                                                                                        | ug Options                                                                          | her                                                          | nt 🗖 Common                                         |             |            |
| - (1                                        | Segger                                                                                     |                                                                                     |                                                              |                                                     |             |            |
| after dowr                                  | Opti                                                                                       | ons                                                                                 |                                                              |                                                     |             |            |
| startup at                                  | Z Sele                                                                                     | ct CPU                                                                              |                                                              |                                                     |             |            |
|                                             | J-Lin                                                                                      | k Maintenance                                                                       |                                                              |                                                     |             |            |
| log output                                  | J-                                                                                         | Link Info                                                                           |                                                              |                                                     |             | ~          |
| I Time Acc                                  | SEGGER J-Link V                                                                            | /4.80f - Target device setting                                                      | gs                                                           |                                                     |             | X          |
| an invisible                                | Manufacturer Infir                                                                         | neon 3                                                                              |                                                              | Little er                                           | ndian 💌     | Core #0 💌  |
| iter downlo                                 | Manufacturer                                                                               | Device                                                                              | Core                                                         | NumCores                                            | Flash size  | RAM size 🔺 |
| e file: D:\C                                | Infineon                                                                                   | UMF5120                                                                             | Cortex-M0                                                    | 1                                                   | 248 KB      | 16 KB      |
|                                             | Infineon                                                                                   | UMF5120 (allow security)                                                            | Cortex-M0                                                    | 1                                                   | 260 KB      | 16 KB      |
|                                             | Infineon                                                                                   | XMC1100-0008<br>XMC1100-0016                                                        | Cortex-M0                                                    | 1                                                   | 16 KB       | 16 KB =    |
| <u></u>                                     | Infineon                                                                                   | XMC1100-0032                                                                        | Cortex-M0                                                    | 1                                                   | 32 KB       | 16 KB      |
|                                             | Infineon                                                                                   | XMC1100-0064                                                                        | Cortex-M0                                                    | 1                                                   | 64 KB       | 16 KB —    |
|                                             | Infineon                                                                                   | XMC1200-0200                                                                        | Cortex-M0                                                    | 1                                                   | 200 KB      | 16 KB      |
|                                             | Infineon                                                                                   | XMC1201-0016                                                                        | Cortex-M0                                                    | 1                                                   | 16 KB       | 16 KB      |
|                                             | Infineon                                                                                   | XMC1201-0032                                                                        | Cortex-M0                                                    | 1                                                   | 32 KB       | 16 KB      |
|                                             | Infineon                                                                                   | XMC1201-0064<br>VMC1201-0129                                                        | Cortex-MU                                                    | 1                                                   | 120 KB      | 16 KB      |
|                                             | Infineon                                                                                   | XMC1201-0120                                                                        | Cortex-M0                                                    | 1                                                   | 200 KB      | 16 KB      |
|                                             | Infineon                                                                                   | XMC1202-0016                                                                        | Cortex-M0                                                    | 1                                                   | 16 KB       | 16 KB      |
|                                             | Infineon                                                                                   | XMC1202-0032                                                                        | Cortex-M0                                                    | 1                                                   | 32 KB       | 16 KB 👻    |
|                                             | •                                                                                          |                                                                                     |                                                              |                                                     |             | 4          |
| shed bui                                    | Select a device for                                                                        | J-Link.                                                                             |                                                              |                                                     |             |            |
|                                             | Selecting a device<br>modification of flash                                                | is not required for most devices, but allo<br>n memory during a debug session as we | ows more efficient operational as unlimited breakpoints      | on of J-Link as well as<br>s in flash memory (Flash | flash d     | Cancel     |
| Build Fi                                    | In case of doubt, se                                                                       | elect the first entry in the list: "Unspecifi                                       | ed Device''.                                                 | 2 (* * ***                                          | 5           | ОК         |
| 2014-0                                      | 5-02                                                                                       |                                                                                     |                                                              | Convr                                               | iaht (c) Tr | fineon Ter |

winIDEA Open doesn't take the selected device from the DAVE project, therefore the MCU target has to be assign once more.

After the winIDEA Open workspace file has been created the control to "Select Hardware Plug-In" will appear.

- Select "Segger Development Tools".
- Press ->Select CPU...
- 3 Select "Infineon" in Manufacturer combo box.
- 4 Select "XMC1100-0064".
- 5 Press ->OK.

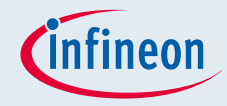

#### Start the debug session

| Debug Configurations                  |                                                                                                   | Sebug - XMC_2GO_PWM/Main.c - DAVE 3                                                                                                    |                |  |
|---------------------------------------|---------------------------------------------------------------------------------------------------|----------------------------------------------------------------------------------------------------|----------------|--|
| Create, manage, and ru                | n configurations                                                                                  | File Edit Navigate Search Project Debug DAVE Window Help                                                                                             |                |  |
| iSystem Debug Launcher                |                                                                                                   | <ul> <li>ビーレー (100000)</li> <li>ビーレー (100000)</li> <li>ビーレー (100000)</li> <li>ビーレー (100000)</li> <li>ビーレー (100000)</li> <li>ビーレー (100000)</li> </ul> |                |  |
| [] 🗎 🗙 🖻 🐡 ◄                          | Name: XMC_2GO_PWM Debug                                                                           | Solution Debug 🛛 🔽 🖓 🖓                                                                                                    | 🕪= Variables 🛿 |  |
| type filter text                      | 📄 Main 🏇 iSystem Debugger 🛛 🤟 Source 🤣 Refresh 🚧 Arguments 📼 Environment 🖾 Common                 | 🕺 🖉 😒 🖬 🕹 🕹 🕨 🖩 🖉 🥺 🖓 🙀                                                                                                    |                |  |
| IFX GDB Debugging     Sustem Debugger | Run control after download:                                                                       | 🔺 🐱 XMC_2GO_PWM Debug [iSystem Debugger]                                                                                                    | Name           |  |
| XMC 2GO PWM D                         | Stop on startup at: main                                                                          | 4 🖑 iSystem Debugger (30.03.14 19:20) (Suspended)                                                                                                    |                |  |
| TASKING C/C++ Debi<br>3               | Main                                                                                              | Thread [si.isystem.eclipse.debug.IConThread, thread id = 1] (Suspended: Bread)                                                                       |                |  |
|                                       | Verbose log output                                                                                | = 1 main() Main.c:16 0x10001158                                                                                                    |                |  |
|                                       | Use Real Time Access                                                                              |                                                                                                    |                |  |
|                                       | Zuaunch an invisible winIDEA instance.                                                            |                                                                                                    |                |  |
|                                       | Verify after download                                                                             |                                                                                                    |                |  |
|                                       | Workspace file:         D:\GH_SW_Projects\DAVE3\dave3110\WS7_isy         Browse         Configure | PWMSP001 0 🕅 Main.c 🕺                                                                                                    |                |  |
|                                       |                                                                                                   |                                                                                                    |                |  |
|                                       |                                                                                                   |                                                                                                    |                |  |
|                                       |                                                                                                   | int main(void)                                                                                                    |                |  |
| < Ⅲ →                                 | Apply                                                                                             | // status_t status; // Declaration of return variable for                                                                                            | r DAVE3 APIs ( |  |
| Filter matched 4 of 13 items          | Αρριγ                                                                                             |                                                                                                    |                |  |
| ?                                     |                                                                                                   | DAVE_Init(); // Initialization of DAVE Apps                                                                                                    |                |  |
|                                       |                                                                                                   | . + - 1 - (1)                                                                                                    |                |  |

Press ->Debug in the fully configured debug configuration to start the debug session.

Now a build will be started, the image will be downloaded to the target and a message to change to the debug perspective will be prompted. After confirmation, the debug perspective will open.

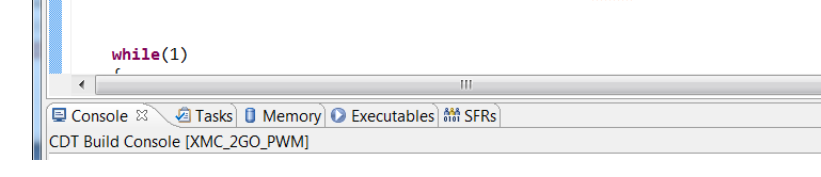

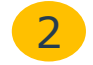

Press ->Resume in the debug perspective to run the program.

## Using winIDEA open IDE as debugger instead of the eclipse debug perspective

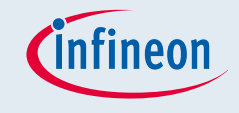

The winIDEA Open IDE provides more comprehensive debug features than implemented in the eclipse CDT debug perspective. Therefore it might make sense to use this debug user interface instead of the eclipse perspective.

| Debug Configurations                                                                                                    | Workspace - winIDEA Open                                                                                                    |
|----------------------------------------------------------------------------------------------------|----------------------------------------------------------------------------------------------------|
| Create, manage, and run configurations                                                                                                    | File View Project Segger Debug Test Plugins Tools Window Help                                                                                                    |
| Image: and run configurations         Isystem Debug Launcher         Image: FX GDB Debugging         Image: System Debugger         Image: System Debugger         Image: Display System Debugger         Image: Display System Debugger         Image: Display System Debugger         Image: Display System Debugger         Image: Display System Debugger         Image: Display System Debugger         Image: Display System Debugger         Image: Display System Debugger         Image: Display System Debugger         Image: Display System Debugger         Image: Display System Debugger         Image: Display System Debugger         Image: Display System Debugger | Project Segger Debug Test Plught Tools Window Rep   Project Workspace Test Plught Tools Window Rep Project Workspace Test Plught Tools Window Rep Project Workspace Test Plught Tools Window Rep Maine startup_XMC1100.s * Filter • XMC_2GO_PVM.eff • Modules • Types • Types • Types • Types • Globals • Constants • Constants |
| Uncheck "Launch an invisible winIDEA instance".                                                                                                    | Symbols     Project       Output                                                                                                    |
| 3 Press ->Apply. 5                                                                                                    | User interface of winIDEA Open as separate IDE.<br>Press the "Run" button to start the program.                                                                                                    |
| 4 Press ->Debug to start a debug session.                                                                                                    | If there is no run button the debug controls have to be enabled: ->View ->Toolbars ->Debug.                                                                                                    |

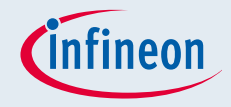

#### Further information

iSystem-EclipseDebugPlugin-UsersGuide.pdf

- <u>http://www.isystem.com/download/eclipse</u>
- iSystem-winIDEA Open extensive Help Menu
  - □ Accessible in the IDE of winIDEA Open

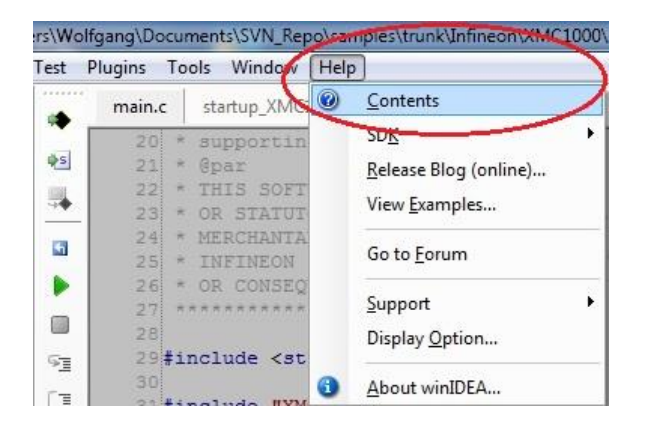

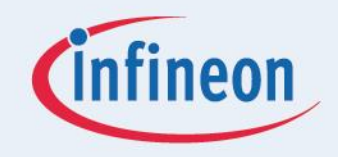

# ENERGY EFFICIENCY MOBILITY SECURITY

Innovative semiconductor solutions for energy efficiency, mobility and security.

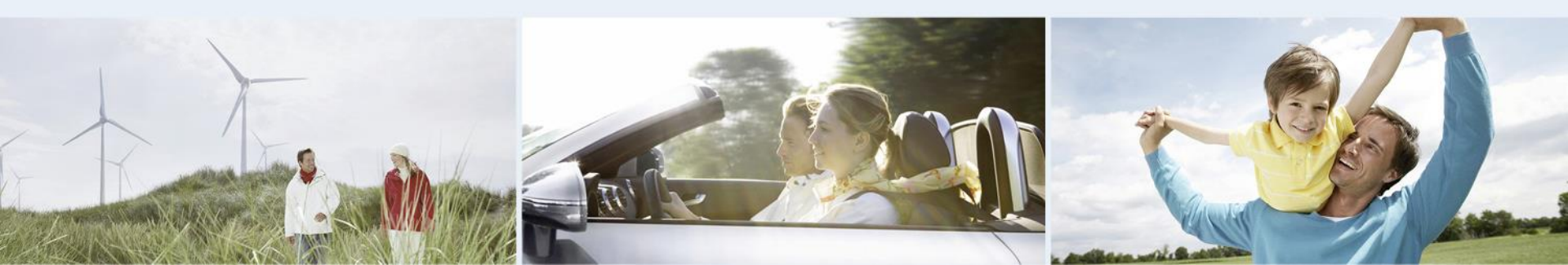